## How to Access Cores at Other Institutions

Go to <a href="https://cibr.umaryland.edu">https://cibr.umaryland.edu</a>

Login with your myUMB ID & Password as per usual

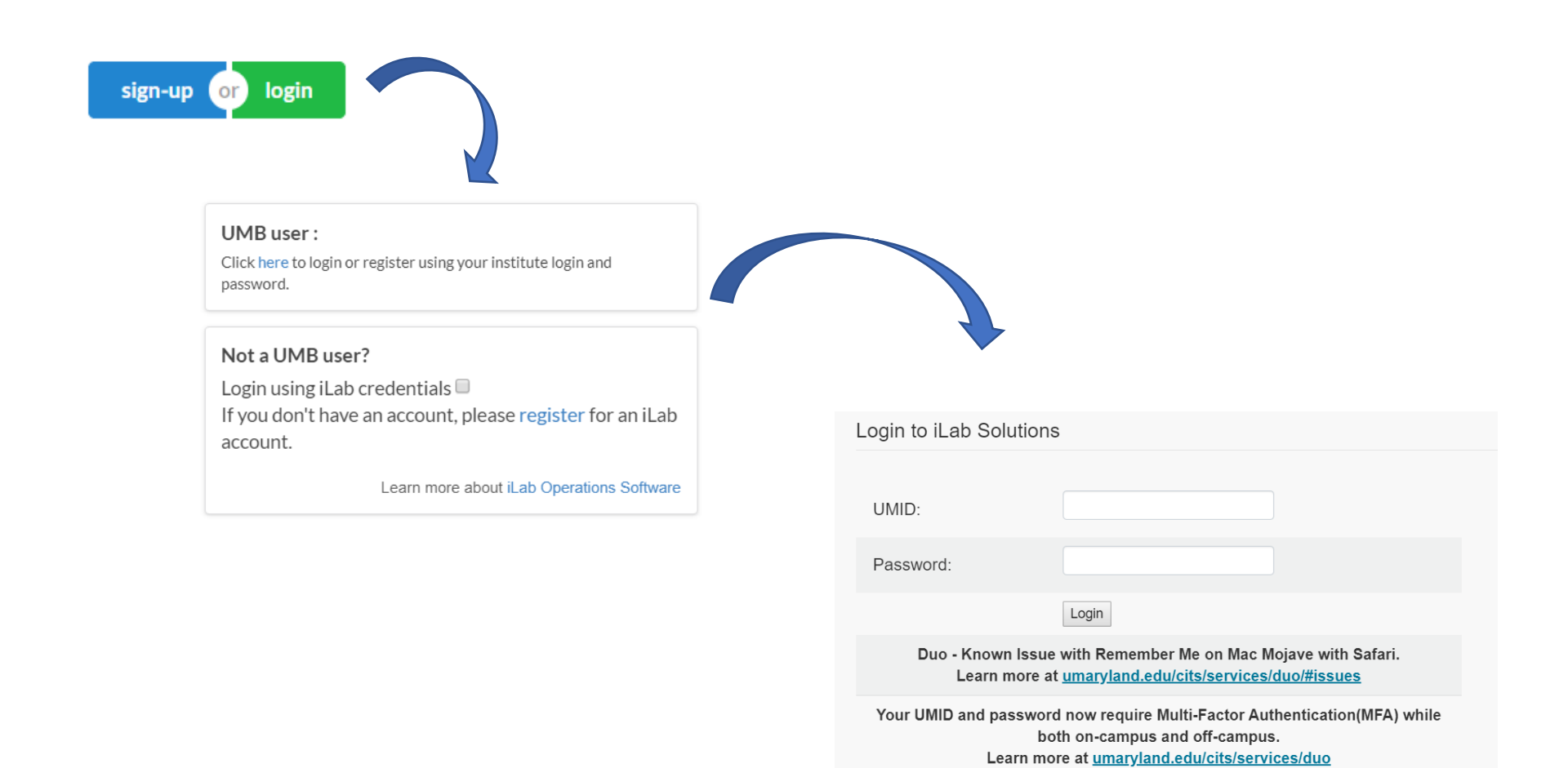

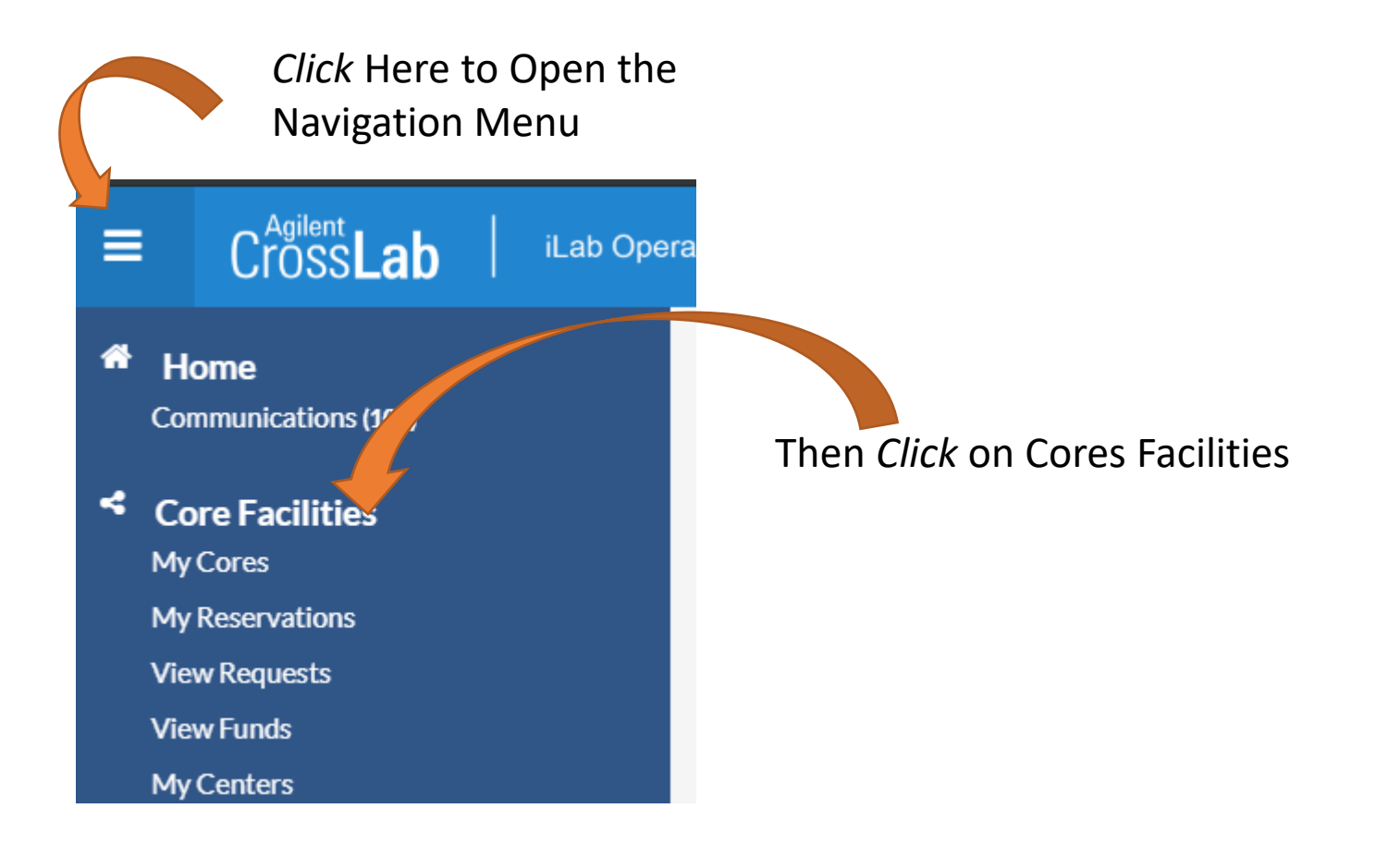

| C  https://cibr.umaryland.edu/service_center?institution_id=1754        |                                                                           |                                            |                                          | Q & Q Q                               |
|-------------------------------------------------------------------------|---------------------------------------------------------------------------|--------------------------------------------|------------------------------------------|---------------------------------------|
| Apps 🖷 join.me   Instant Scr 🦸 John Carroll School 😪 Core Administrator | 📀 MIAA B Conference 🍖 ICTR Core Services 🕡 My Teams 🔒 Quarantine - Securi | 💱 John Carroll Patriot 🛕 Strategic Space F | Ia 🖸 Da'Lunchtime Pro P 🎯 Instag         | gram PA State of Maryland             |
| CrossLab iLab Operations Software                                       |                                                                           | Search                                     | Q Go 🛔 The                               | omas McHugh 👻 Help Sign Out           |
| Core Facilities                                                         | Use this drop-down to s<br>"Cores at Other Instituti                      | elect<br>ons"                              |                                          | IVERSITY∮MARYLAND<br>100l of Medicine |
|                                                                         |                                                                           |                                            | View Cores at My Institutions            | Search table                          |
| Core Name                                                               | Primary Contact                                                           | Email                                      | Cores at My Institutions                 | Phone Numbe                           |
| University of Maryland School of Medicine – Other Cores                 |                                                                           |                                            | Cores at Partner Institutions            |                                       |
| Biosensor Core                                                          | Robert J. Bloch, PhD                                                      | rbloch@som.umaryland                       | .edu Cores at Partner Networks           | 410-706-302                           |
| Biostatistics and Bioinformatics Shared Service                         | Susan Holt                                                                | sholt@som.umaryland.e                      | sholt@som.umaryland.edu                  |                                       |
| Confocal Microscopy Core                                                | Joseph Mauban, PhD                                                        | jmauban@som.umaryla                        | jmauban@som.umaryland.edu 410-706-6170   |                                       |
| Core for Translational Research in Imaging @ Maryland (CTRIM)           | Jiachen Zhuo                                                              | jzhuo@umm.edu                              | jzhuo@umm.edu 410-706-2876               |                                       |
| Cytokine Core Laboratory                                                | Dr. Jeffrey Hasday                                                        | jhasday@som.umarylan                       | jhasday@som.umaryland.edu 410-706-1508   |                                       |
| Electron Microscopy Core Imaging Facility                               | Ru-Ching Hsia, PhD                                                        | rhsia@umaryland.edu                        | rhsia@umaryland.edu 410-7067992          |                                       |
| Flow Cytometry AND Mass Cytometry Core (CVD)                            | Regina Harley, MS                                                         | rharley@som.umarylan                       | rharley@som.umaryland.edu 410-706-0095   |                                       |
| Flow Cytometry Core                                                     | Karen Underwood, BS                                                       | Flowcore@som.umaryla                       | Flowcore@som.umaryland.edu 410-706-2173  |                                       |
| General Clinical Research Center (GCRC)                                 | Meghan Banchero                                                           | mbanchero@som.umar                         | mbanchero@som.umaryland.edu 410-328-7365 |                                       |
| Genomics Core Facility - Formerly Biopolymer Core Facility              | Nicholas Ambulos, PhD                                                     | nambulos@som.umary!                        | nambulos@som.umaryland.edu 410-706-6066! |                                       |
| NORC Facility                                                           | Simeon Taylor, PhD                                                        | staylor2@som.umarylar                      | staylor2@som.umaryland.edu (410)706-643  |                                       |
| Pathology Biorepository Shared Service (PBSS)                           | Ashley Cellini, P.A. (ASCP)                                               | acellini@som.umarylan                      | acellini@som.umaryland.edu 410-706-2'    |                                       |
| Physiology Phenotyping Core (PPC)                                       | Ling Chen, M.D., Ph.D.                                                    | lingchen@som.umaryla                       | lingchen@som.umaryland.edu 410-706-32    |                                       |
| The Conterfor Piemelecular Therapoutice /CDT)                           | David L Mahar, PhD                                                        | dwobec@com.umarsdan                        | d odu                                    | /10/706/35                            |
|                                                                         |                                                                           |                                            |                                          | Charrier                              |

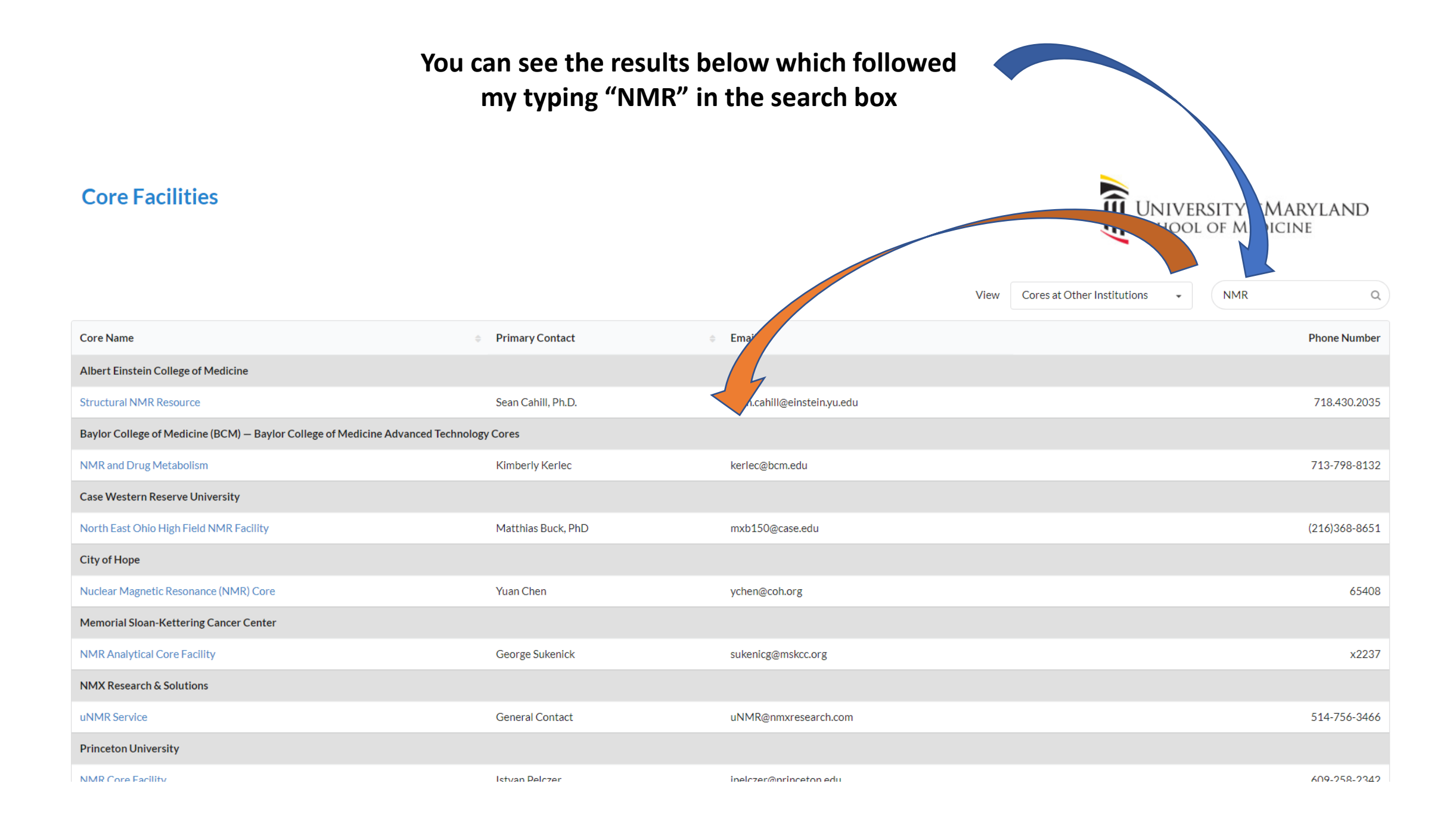